「 高速スタートアップ 」 機能を無効にする方法 ( Windows8 / 8.1 )は、以下の通りです。

※ 本操作は、「 Windows8.1 」 を使用しています。

1. 「Windowsキー + Xキー 」 を同時に押して、「 クイックアクセスメニュー 」 を表示します。 表示されたメニュー内から 「 コントロールパネル 」 をクリックします。

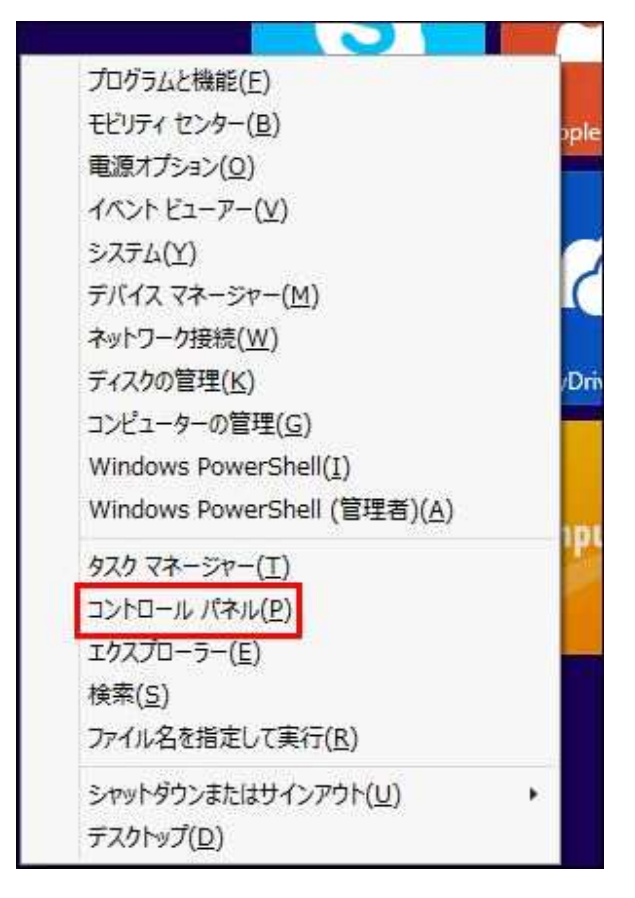

2. 「 デスクトップ 」 画面で、「 コントロールパネル 」 が開きます。

「ハードウェアとサウンド」をクリックします。

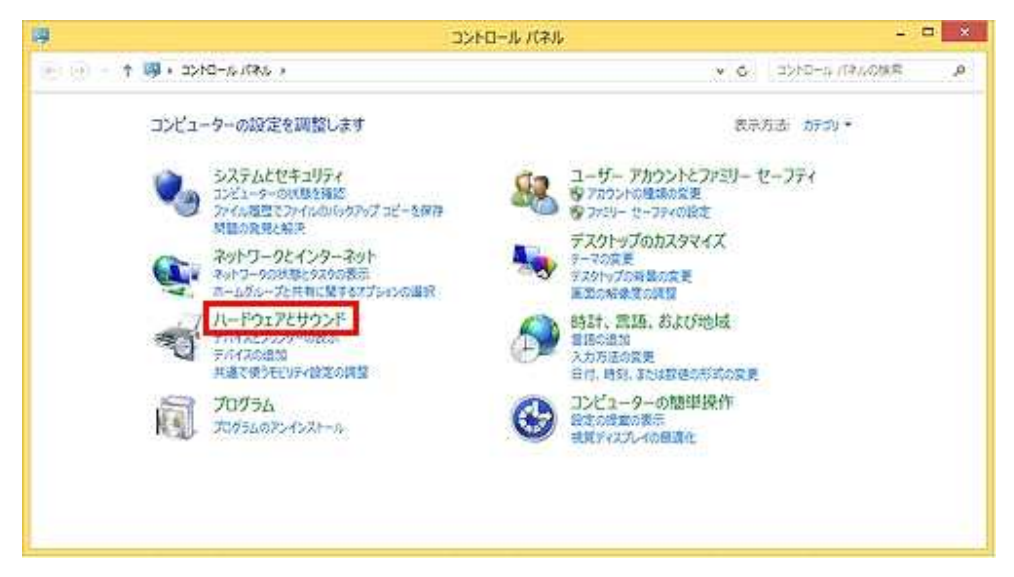

※ 上図のコントロールパネルの表示方法は、「カテゴリ」表示です。

3. 「 電源オプション 」 をクリックします。

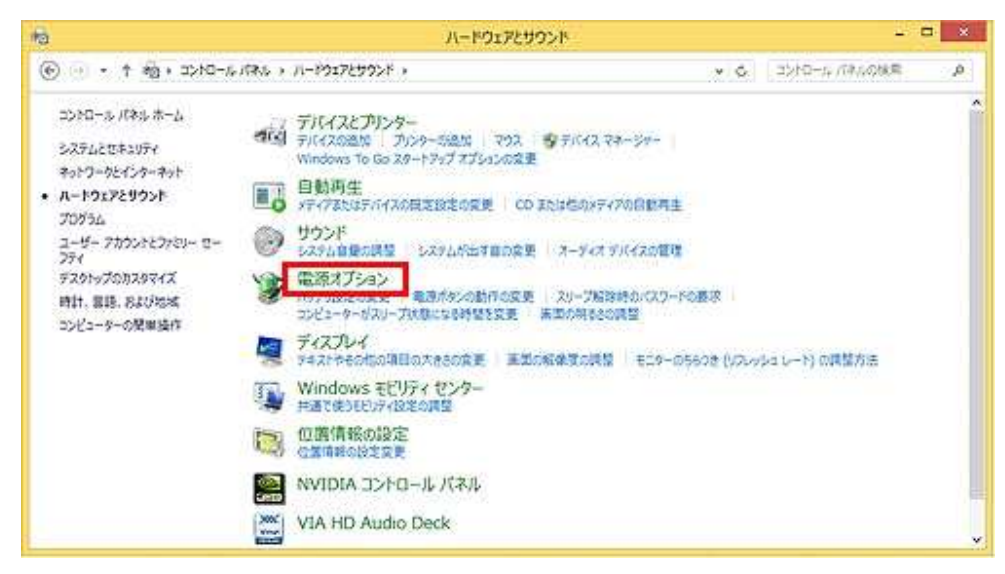

4. 画面左側にある 「 電源ボタンの動作を選択する 」 をクリックします。

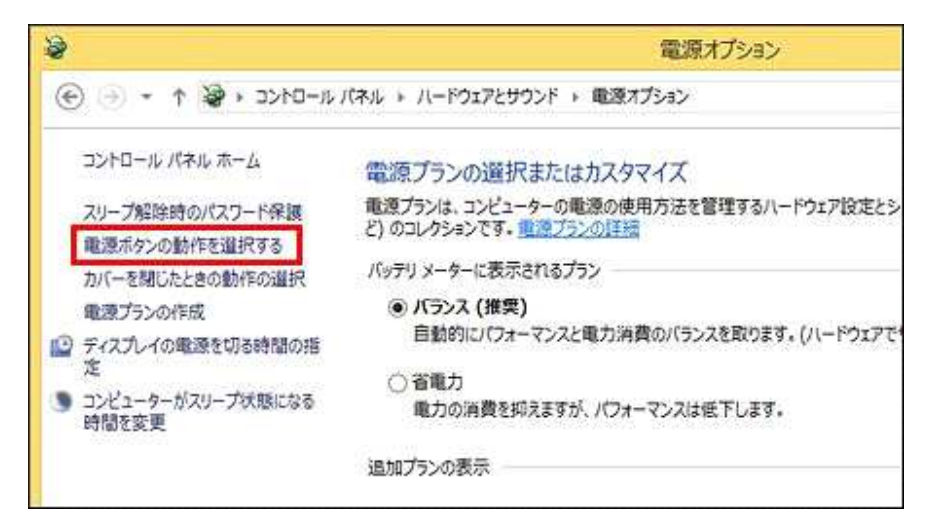

5. 「現在利用可能でない設定を変更します」 をクリックします。

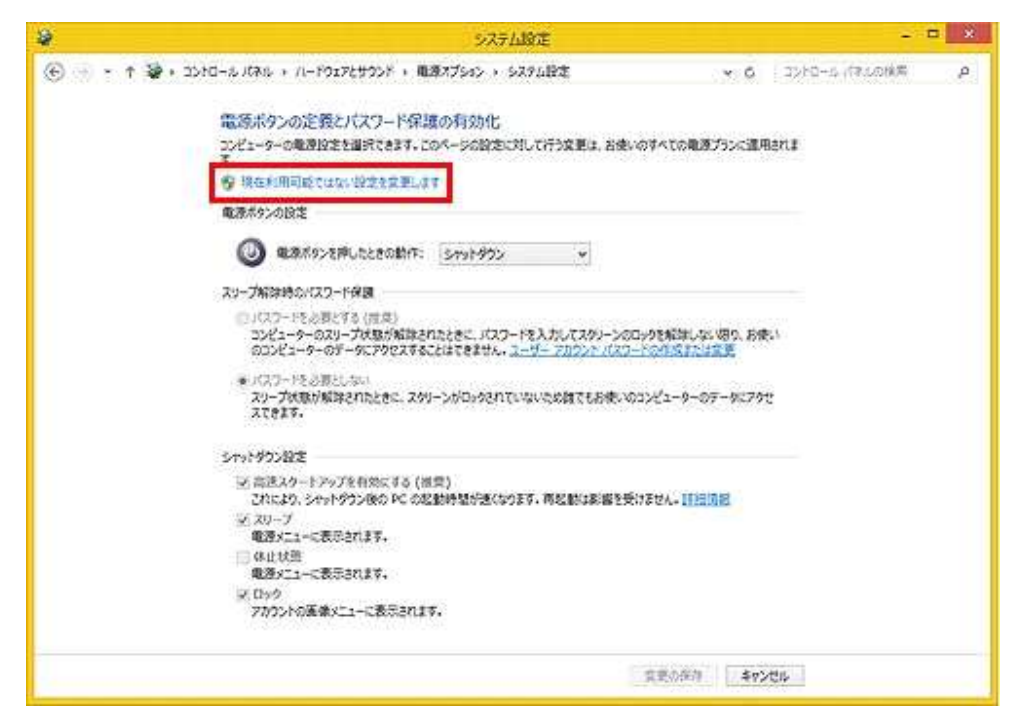

## ※赤枠部分が拡大表示。

| コンピューターの電源設定を選択できます。このす。 | のページの設定に対して | 行う変更は |
|--------------------------|-------------|-------|
| 現在利用可能ではない設定を変更しま        | ġ           |       |
| 電源ボタンの設定                 |             |       |
| A                        | 1.000       |       |

6. 「 高速スタートアップを有効にする 」 のチェックを外し、「 変更の保存 」 ボタンをクリックします。

| □ 高速スタートアップを            | 有効にする (推興)    | われます 直接動体影響を |             | a               |
|-------------------------|---------------|--------------|-------------|-----------------|
| レイルムシン シャットタワ           | ノ扱いトレい症動時間が進い | はります。円短期は影響を | XUSEA+ HILL | ST.             |
| 電源メニューに表示され             | 137.          |              |             |                 |
| □ 休止状態                  |               |              |             |                 |
| 電源メニューに表示され             | າສຽ.          |              |             |                 |
| <ul><li>図 ロック</li></ul> |               |              |             |                 |
| アカウントの画像メニュ・            | ーに表示されます。     |              |             |                 |
|                         |               |              |             |                 |
|                         |               |              |             |                 |
|                         |               |              |             |                 |
|                         |               |              | ****        | The second data |

以上です。